2

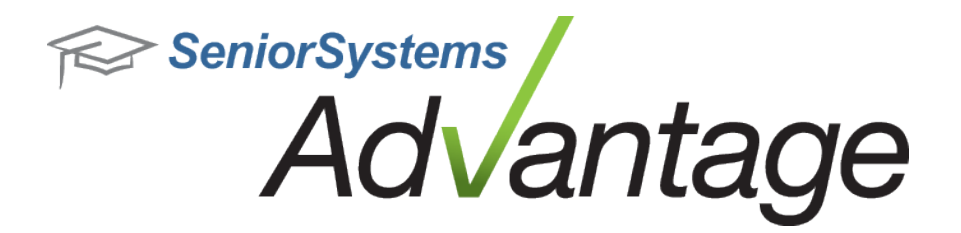

# Business Office Release Bulletin August 2015

In this bulletin...

Business Office Enhancements

### About Release 92\_9 for Business Office

Release 92\_9 for Advantage Business Office includes several enhancements, including the ability to print 1096 forms and a new tool for reassigning check numbers. Please see the specific topics in this document for more details about all of these changes and enhancements.

Please contact <u>Support@senior-systems.com</u> if you have any questions about any of these new features.

## **Business Office Enhancements**

**Printing 1096 Forms** - The ability to preview and print 1096 Forms has been added to Accounts Payable. Click the **Preview** button to preview and print the 1096 form.

| 1099 Forms                                                                                                |                                                                                                    | 1                                      | B. Report Preview |                                                     | - 0 %           |
|----------------------------------------------------------------------------------------------------|----------------------------------------------------------------------------------------------------|----------------------------------------|-------------------|-----------------------------------------------------|-----------------|
| File Edit                                                                                                 |                                                                                                    |                                        |                   | 1 /1 🛛 🕵 🖪 🦓 100% -                                 | BusinessObjects |
| Query List<br>Query Name 1099 Forms (*DEFAULT)<br>Report Title 1099 Forms                                 | -) <u>«</u>                                                                                                    |                                        | Preview           |                                                     | î               |
| Other Options<br>It IIS Calendar Yr, Amt. I Laser<br>LAST Calendar Yr, Amt. Do t Ma<br>Make sure the 1095 | 1096 Summary<br>strix<br>Homs are mounted in printer.                                                                                                    |                                        |                   | Senior Systems Academy<br>201 Boston Post Road West |                 |
| Format Options<br>Number of SSN/Federal ID digits to disp                                                 | 1096 Summary<br>1096 Summary Form data                                                                                                    |                                        |                   | 98979796986 31                                      | ,               |
| Print Options<br>No. of Copies 1 Page Range 1<br>Current Printer Adobe PDF on Docume                      | Total Misc. Amount \$110,485,55 Total Fental Amount   Misc. Forms Count 31 Rental Forms Count   Total Medical Amount \$0.00 Total Other Income A   Medical, Forms Count 0 Other Income Forms (0) | \$0.00<br>0<br>moun! \$0.00<br>Count 0 |                   |                                                     |                 |
|                                                                                                    | Preview                                                                                                    | Cancel                                 |                   |                                                     | · · ·           |

#### **Reassigning Check Numbers**

When printing checks in the Accounts Payable application, sometimes printers jam, checks stick together, there isn't enough check stock in the printer, or the check starting number was not correct to begin with. You can correct these scenarios, if you have not already posted to General Ledger. If you have already posted, 92\_9 introduces a new tool to make reassigning check numbers easier.

**NOTE:** This function is not intended for repeated use - it is always best to verify that your checks are correct before completing the posting in General Ledger. This function is only available to the Schema Owner.

To perform the Reassign Check Numbers process, the schema owner enters the Batch ID that contains the checks that need to be changed. Information for the batch, and for each check in the batch, is displayed for reference. Once the checks are populated in the table, you can assign check numbers as necessary. When you have successfully completed this process, the check numbers in the original batch are replaced with the correct check numbers.

**NOTE**: This function can be used for any AP checks batch: Regular Check Run, Hand Checks or Bank Drafts. Bank Drafts will display Transaction Numbers rather than Check Numbers.

©2015 Senior Systems, Inc.

### To Reassign Check Numbers:

- 1. Log into Accounts Payable as schema owner.
- 2. Click Maintenance>Administration Maintenance>Accounts.

| Accounts Payable                                   | e Administration                       |      |                           |                                                                    |
|----------------------------------------------------|----------------------------------------|------|---------------------------|--------------------------------------------------------------------|
| Main G/L Accounts                                  | 1099-Reporting                         |      |                           |                                                                    |
| School<br>Name<br>Address Line 1<br>Address Line 2 | Westberry Hollow<br>76 Hollowsford Roa | d    |                           | Control Information<br>Fiscal Year Ending 2015<br>Month November 💌 |
| City, State, Zip                                   | Dairy                                  | MS 👻 | 99990                     | Last Batch I.D. 001288                                             |
| Federal I.D.                                       | 23231223234                            |      |                           | Vendor I.D. Length 5<br>Last Vendor I.D. 83                        |
| State I.D.<br>Tax Exempt No.                       |                                        |      |                           | Accounts                                                           |
|                                                    |                                        |      | Miscellanes<br>P.O. Admin | Check Layout Preferences                                           |
|                                                    |                                        |      |                           | OK Cancel                                                          |

3. On the Checking Account Maintenance screen, go to **Admin Tools > Reassign Check Numbers**.

| Accounts Payable  | Administration                   |                       |              |  |  |
|-------------------|----------------------------------|-----------------------|--------------|--|--|
| File Edit Tools I | Help                             |                       |              |  |  |
| Main G/L Accounts | 1099-Reporting                   |                       |              |  |  |
| School            |                                  | Control Inform        | ation        |  |  |
| Name              | Checking Account Maintenance     | 1 mar 1 mar 1 mar 1 m |              |  |  |
| Address Line 1    | 7<br>File Tools Admin Tools Help |                       |              |  |  |
| City, State, Zip  | D New Reassign Check N           | lumbers               |              |  |  |
| Tel. No.          | Account Name                     | Bank Account No.      | GL Acct. No. |  |  |
| Federal I.D.      | 2 Jth Grade Account              | 234232334             | 112233       |  |  |
| State I.D.        | 10th Grade Account               | 23255523              | 1423234      |  |  |
| Tay Evernot N     | 11th Grade Account               | 32331232              | 2312233      |  |  |
| r an Enomperie    | 12th Grade Account               | 32334132              | 2342312      |  |  |
|                   |                                  |                       |              |  |  |
|                   |                                  |                       |              |  |  |
|                   |                                  |                       | ·            |  |  |
|                   |                                  |                       |              |  |  |
|                   | ┫╿┣═╧╍╍╍╍╍                       | ••••••                |              |  |  |
|                   |                                  |                       |              |  |  |
|                   |                                  |                       |              |  |  |

4. On the **Batch ID** field, enter the Batch ID.

| eassign Check N  | umbers                            |                                               |                                              | X                       |
|------------------|-----------------------------------|-----------------------------------------------|----------------------------------------------|-------------------------|
| Mak              | e sure there are no o<br>IMPORTAN | ther users processir<br>IT! Positive Pay file | ng checks during this<br>will NOT be updated | s reassignment!<br>dl   |
| Batch ID APC     | 00234                             | Create Date 0<br>Posting Date 0               | 7-29-2015                                    |                         |
| Posted by M5N    | 1ANZO                             | Amount                                        | 91.31                                        |                         |
| Vendor ID        | Vendor Name                       | Check Amount                                  | Original<br>Check/Trans. No.                 | New<br>Check/Trans. No. |
|                  |                                   |                                               |                                              |                         |
|                  |                                   |                                               |                                              |                         |
|                  |                                   |                                               |                                              |                         |
|                  |                                   |                                               |                                              |                         |
| Please Preview I | pefore clicking Apply             |                                               | Preview <sup>×</sup>                         | Apply Cancel            |

5. Once the header information is populated, click the **Search** icon to display the Vendors in the table below.

|                 | sure there are no other<br>IMPORTANT! P | users processi<br>Positive Pay file | ng checks during this<br>will NOT be update | s reassignment!<br>d!   |
|-----------------|-----------------------------------------|-------------------------------------|---------------------------------------------|-------------------------|
| atch ID AP00    | 0234                                    | Create Date (                       | 07-29-2015                                  |                         |
| neck Date 07-27 | -2015                                   | Posting Date (                      | 07-29-2015                                  |                         |
| osted by M5M.   | ANZO                                    | Amount                              | 91.31                                       |                         |
| Vendor ID       | Vendor Name                             | Check Amount                        | Original<br>Check/Trans. No.                | New<br>Check/Trans. No. |
| ADVAN01         | Advanced Berkshire Medical              | 13.13                               | 3080088                                     | 3080088                 |
| YANKE01         | Yankee Inn Home Comfort                 | 78.18                               | 3080089                                     | 3080089                 |
|                 |                                         |                                     |                                             |                         |
|                 |                                         |                                     |                                             |                         |
|                 |                                         |                                     |                                             |                         |

6. Once the Vendors are populated in the table, you can change the check numbers in the **New Check/Trans. No.** column as necessary:

| Mak            | e sure there are no othe<br>IMPORTANT! | er users processi<br>Positive Pay file | ng checks during th<br>will NOT be updat | iis reassignment!<br>ed! |
|----------------|----------------------------------------|----------------------------------------|------------------------------------------|--------------------------|
| atch ID AP0    | 00234                                  | Create Date                            | 07-29-2015                               |                          |
| heck Date 07-2 | 7-2015                                 | Posting Date                           | 07-29-2015                               |                          |
| osted by M5M   | 1ANZO                                  | Amount                                 | 91.31                                    |                          |
| Vendor ID      | Vendor Name                            | Check Amount                           | Original                                 | New<br>Charlet           |
| ADVAN01        | Advanced Berkshire Medical             | 13.13                                  | 3080088                                  | 3080088                  |
| YANKE01        | Yankee Inn Home Comfort                | 78.18                                  | 3080089                                  | 3080089                  |
|                |                                        |                                        |                                          |                          |
|                |                                        |                                        |                                          |                          |
|                |                                        |                                        |                                          |                          |
|                |                                        |                                        | ļ                                        |                          |

©2015 Senior Systems, Inc.

7. Once you have updated the check numbers, click the **Preview**\* button to review the changes. Note that you must preview your changes before they can be applied.

|      | Mak           | IMPORTANT!                 | Positive Pay file | will NOT be updat          | ed!                   |   |
|------|---------------|----------------------------|-------------------|----------------------------|-----------------------|---|
| atc  | h ID APOC     | 00234                      | Create Date       | 17-29-2015                 |                       |   |
| heo  | ck Date 07-27 | 7-2015                     | Posting Date (    | 17-29-2015                 |                       |   |
| 'ost | ed by M5M     | ANZO                       | Amount            | 91.31                      |                       |   |
|      | Vendor ID     | Vendor Name                | Check Amount      | Original<br>Check/Trans No | New<br>Check/Trans No |   |
| ~    | ADVAN01       | Advanced Berkshire Medical | 13.13             | 3080088                    | 3080084               |   |
| ~    | YANKE01       | Yankee Inn Home Comfort    | 78.18             | 3080089                    | 3080087               | • |
|      |               |                            |                   |                            |                       | • |
|      |               |                            |                   |                            |                       | • |
|      |               |                            |                   |                            |                       | ÷ |

8. If the changes look correct, click the **Apply** button.

| make                   | IMPORTAN                       | I. Positive Pay file will NOT be updated!                                                              | re. |
|------------------------|--------------------------------|----------------------------------------------------------------------------------------------------|-----|
| atch ID AP00           | 0234                           | Create Date 07-29-2015                                                                                 |     |
| Check Date 07-27       | -2015                          | Posting Date 07-29-2015                                                                                |     |
| osted by M5MA          | NZO                            | Amount 91.31                                                                                           |     |
| V ADVAN01<br>V YANKE01 | Reassignment<br>Check/Trans. I | was successful! Please be sure to verify the Starting<br>Number before printing your next check batch. |     |
|                        |                                |                                                                                                    |     |

Your check numbers have now been reassigned. Be sure to verify the starting check/transaction number before printing your next batch.

©2015 Senior Systems, Inc.